## Credit/Debit Card Payment Profiles in the MIC for Your Members

1. In the Member Information Center (MIC), click Account Settings in the upper right.

| Search  |           |        | ٩         |         | ļ     |         | Logged in as Anthony Mane<br>Anthony's on Main<br>Account Settings 🔻 |
|---------|-----------|--------|-----------|---------|-------|---------|----------------------------------------------------------------------|
|         |           |        |           |         |       |         | Personal Information                                                 |
| <u></u> |           | state  | <b>P</b>  |         | m     |         | Company Information                                                  |
| 1 Lama  | Directory | Evente | Resources | Departa |       |         | Billing                                                              |
| Home    | Directory | Events | Resources | Reports | INEWS | Setting | Help                                                                 |
|         |           |        |           |         |       |         | Switch User                                                          |
| Home    |           |        |           |         |       |         | Log Out                                                              |

- 2. Click Billing.
- 3. In the left-hand navigation panel, click **Payment Profiles.**

| 274 MBET                                  | AmeImage: DirectoryImage: Directory </th |
|-------------------------------------------|----------------------------------------------------------------------------------------------------|
| Account Settings                          | Payment Profiles                                                                                                    |
| Personal 📃                                | My Payment Profiles                                                                                                    |
| Company 🗮                                 | Pay bills and checkout of your shopping cart quickly and securely. Create, delete and edit your payment profiles that will be options for                                                                                                    |
| Billing 🚥                                 |                                                                                                    |
| ▶ Payment Profiles                        | None Available                                                                                                    |
| <ul> <li>Make a Payment</li> </ul>        |                                                                                                    |
| <ul> <li>Autopay &amp; Billing</li> </ul> | Add a New Payment Profile                                                                                                    |
| <ul> <li>Transaction History</li> </ul>   |                                                                                                    |
| <ul> <li>Shopping Cart</li> </ul>         |                                                                                                    |

4. Click Add a New Payment Profile.

| CHAMBER                                   | Home Directory Events Resources Reports News Settings                                                                                     |
|-------------------------------------------|----------------------------------------------------------------------------------------------------|
| Account Settings                          | Payment Profiles                                                                                                    |
| Personal                                  | My Payment Profiles                                                                                                    |
| Company                                   | Pay bills and checkout of your shopping cart quickly and securely. Create, delete and edit your payment profiles that will be options for |
| Billing                                   | payment methods with Kalamazoo Area Chamber.                                                                                              |
| ▶ Payment Profiles                        | Current Profiles None Available                                                                                                    |
| Make a Payment                            |                                                                                                    |
| <ul> <li>Autopay &amp; Billing</li> </ul> | ► Add a New Payment Profile                                                                                                    |
| <ul> <li>Transaction History</li> </ul>   |                                                                                                    |
| <ul> <li>Shopping Cart</li> </ul>         |                                                                                                    |
|                                           |                                                                                                    |
|                                           |                                                                                                    |

5. Select **Card** and enter all required credit card information.

| CHAMBER                                   |   | Home Directo                                                                                                    | ry Events    | Resources | <b>O</b><br>Reports | News        | <b>O</b><br>Settings |   |  |
|-------------------------------------------|---|----------------------------------------------------------------------------------------------------|--------------|-----------|---------------------|-------------|----------------------|---|--|
| Account Settings                          |   | Payment Profiles                                                                                                    |              |           |                     |             |                      |   |  |
| Personal                                  | = | My Payment Profile                                                                                                    | 25           |           |                     |             |                      |   |  |
| Company                                   | = | Pay bills and checkout of your shopping cart quickly and securely. Create, delete and edit your payment profiles that will be options for |              |           |                     |             |                      |   |  |
| Billing                                   |   | payment methods with Kalamazoo Area Chamber.                                                                                              |              |           |                     |             |                      |   |  |
| Payment Profiles                          |   | Current Profiles                                                                                                    | 12 01/2022   |           |                     |             |                      |   |  |
| <ul> <li>Make a Payment</li> </ul>        |   |                                                                                                    | 12-01/2032   |           |                     |             |                      |   |  |
| <ul> <li>Autopay &amp; Billing</li> </ul> |   | ✓ Add a New Payment Profi                                                                                                    | le           |           |                     |             |                      |   |  |
| <ul> <li>Transaction History</li> </ul>   |   | Payment Informatio                                                                                                    | n            |           |                     |             |                      |   |  |
| <ul> <li>Shopping Cart</li> </ul>         |   | Card                                                                                                    |              |           | 11S bank account    | +           |                      |   |  |
|                                           |   | Card number                                                                                                    |              |           | Expiration          |             | CVC                  |   |  |
|                                           |   | 1234 1234 1234 1234                                                                                                    |              | VISA 🌉    | MM / YY             |             | CVC                  | 0 |  |
|                                           |   | Company:                                                                                                    |              |           |                     |             |                      |   |  |
|                                           |   | Diephouse Realty                                                                                                    |              |           |                     |             |                      |   |  |
|                                           |   | *First Name:                                                                                                    | *First Name: |           |                     | *Last Name: |                      |   |  |
|                                           |   | Mary                                                                                                    |              |           | West                |             |                      |   |  |
|                                           |   | *Street:                                                                                                    |              |           |                     |             |                      |   |  |
|                                           |   | 1903 W. Michigan Ave                                                                                                    |              |           |                     |             |                      |   |  |
|                                           |   | *City:                                                                                                    | *State:      |           |                     | *Zip:       |                      |   |  |
|                                           |   | Kalamazoo                                                                                                    | MI           |           |                     | 49008       |                      |   |  |
|                                           |   | "Country:                                                                                                    |              |           |                     |             |                      |   |  |
|                                           |   | United States                                                                                                    |              |           |                     |             |                      | • |  |
|                                           |   | (123) 456 7890                                                                                                    |              |           | Eilidii.            |             |                      |   |  |
|                                           |   | Add Profile                                                                                                    |              |           |                     |             |                      |   |  |

## 6. Click Add Profile.

| <ul> <li>Make a Payment</li> </ul>         |                                                   |                           |             |      |  |  |  |  |  |
|--------------------------------------------|---------------------------------------------------|---------------------------|-------------|------|--|--|--|--|--|
| <ul> <li>Autopay &amp; Billing</li> </ul>  | Add a New Payment Profile     Payment Information |                           |             |      |  |  |  |  |  |
| <ul> <li>Transaction History</li> </ul>    |                                                   |                           |             |      |  |  |  |  |  |
| <ul> <li>Shopping Cart</li> </ul>          | Card                                              | DS bank account           |             |      |  |  |  |  |  |
|                                            | Card number                                       |                           | Expiration  | CVC  |  |  |  |  |  |
|                                            | 1234 1234 1234 1234                               | VISA                      | MM / YY     | CVC  |  |  |  |  |  |
|                                            | Company:                                          |                           |             |      |  |  |  |  |  |
|                                            | Diephouse Realty                                  |                           |             |      |  |  |  |  |  |
|                                            | *First Name:                                      |                           | *Last Name: |      |  |  |  |  |  |
|                                            | Mary                                              | West                      |             |      |  |  |  |  |  |
|                                            | *Street:                                          |                           |             |      |  |  |  |  |  |
|                                            | 1903 W. Michigan Ave                              |                           |             |      |  |  |  |  |  |
|                                            | *City:                                            | *Z                        |             |      |  |  |  |  |  |
|                                            | Kalamazoo MI                                      |                           | 4           | 8008 |  |  |  |  |  |
|                                            | *Country:                                         |                           |             |      |  |  |  |  |  |
|                                            | United States                                     | ~                         |             |      |  |  |  |  |  |
|                                            | Phone:                                            | *Email:                   |             |      |  |  |  |  |  |
|                                            | (123) 456-7890                                    | mwest@diephouserealty.com |             |      |  |  |  |  |  |
|                                            | Add Profile                                       |                           |             |      |  |  |  |  |  |
| © Copyright 2024. All rights reserved. MIC | 4.0 - Kalamazoo Area Chamber                      |                           |             |      |  |  |  |  |  |